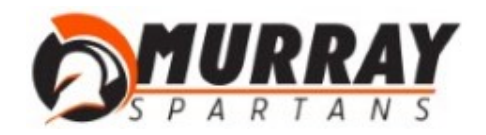

## How to set up your CCR Step by Step Scheduling Instructions

- 1. Visit the school's homepage at **<u>mhs.murrayschools.org</u>**
- 2. Select: Online Scheduler link
- 3. Once you are at the: **Online Scheduler Home Page**:
  - a. Choose your school (Murray High School) from the drop-down list.
  - b. click "GO."
  - c. Enter the school password for Murray High--**The password is: SPARTANS (all caps)** This is the most important step!
  - d. Enter your Murray High School "Student ID". This is your student (lunch) number.
  - e. Verify your student's date of birth.
  - f. You will see box that says "SENIOR CCR". Please click that and you will then see the days/times available for you and your student to choose from.
  - g. You will then see available time slots to schedule your appointment.
  - h. Select the day and time that works best for your schedule.
  - i. Enter your e-mail address (highly recommended) if you would like an e-mail reminder sent to you. (Your e-mail address is kept private.)
  - j. Once you have finished, you can confirm your appointment details and print your conference schedule.

## Have Questions or need help?

Contact the school's Online Scheduler<sup>™</sup> specialist Name: Jacque Ashcroft E-mail: jashcroft@murrayschools.org Phone: 801-264-7464 Monday-Friday: 7:30 a.m. - 2:30 p.m.